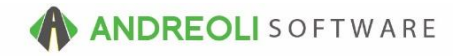

## A/R – Posting a Payment AV Ref # 540

### This document will explain:

- How Payments are handled
- How to Post & Disburse a Payment

There is also a video showing how to perform this function: Bookkeeping – Create Payment (Quick) (2:46) AV #453

## About:

Payments are used to decrease a customer's A/R balance when a valid payment method has exchanged hands, be it cash, check or credit card. Posting payments will affect your cash/check or credit card totals for the day. For information about reversing payments, see AV #449.

#### How:

- 1. Click on Views → Bookkeeping.
- 2. Click on the **Payment** icon on the toolbar:

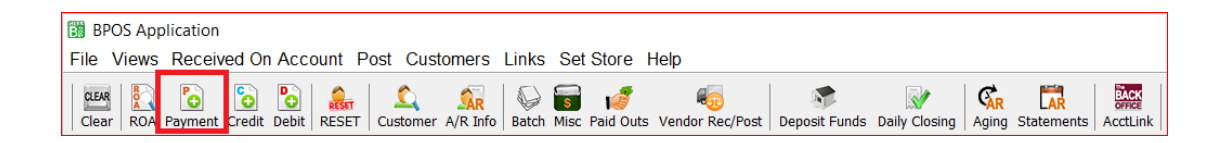

(Continued on next page)

- 3. On the **Add Payment** screen (shown below), if the correct customer isn't displaying, click on the binoculars beside the Customer # field to find the correct customer and then double-click on them to make them the Active customer.
- 4. Type in the Payment **Amount**.
- 5. Edit the Payment **Description** as necessary.
- 6. Change CC/Cash code if necessary.
- 7. Click on Create Payment Button at the bottom:

| Add Payment      |                             | ×                          |
|------------------|-----------------------------|----------------------------|
| Main Summary     |                             |                            |
| Customer #       | 70825 💿 🗕 #3                |                            |
| Name             | AAA SALES                   |                            |
| Address          | 1542 STATESVILLE RD         |                            |
| Address2         |                             |                            |
| City             | CORNELIUS                   | State NC Zip 28071         |
| Contact          |                             | Phone 7048952780           |
| Ticket #         | Leave Blan                  | k To Generate Ticket#      |
| Transaction Date | 07/22/2016 🔊                |                            |
| Туре             | ⊚ Payment ⊙ Credit ⊙ Debit  | PAYMENT                    |
| Due Date         |                             |                            |
| Description      | CHECK #15411                | <b>— #5</b>                |
| #6 CC/Cash       | CA -                        |                            |
| Amount           | 500.00 - #4                 |                            |
| #7 Create PA     | YMENT Create PAYMENT & Appl | ly Edit Ticket Cancel Help |

(Continued on next page)

# 8. On the **Payment View/Edit** screen (shown below), click on the **Create Disbursement** Tab.

- 9. Click the **Fetch All** button at the bottom of the screen.
- 10. Find the transaction(s) you wish to pay off & double-click to apply the payment.
- 11. Click on **Commit Disbursements** button at the bottom of the screen:

| е          | Trans #        | Sub #     | Due Date            | Date       | Description        | Amount              | Balance  | Applied |
|------------|----------------|-----------|---------------------|------------|--------------------|---------------------|----------|---------|
|            | 1680627        |           |                     | 07/21/2016 | PAYMENT 07/21/16   | 473.00              | 473.00   |         |
|            | 1026615        |           | 06/10/2010          | 05/08/2010 | INVOICE 05/08/2010 | 234.92              | 227.09   | 227.09  |
|            | 1172916        |           | 06/10/2010          | 05/24/2010 | INVOICE 05/24/2010 | 46.51               | 46.51    | 46.51   |
|            | 1178091        |           | 07/10/2010          | 06/15/2010 | INVOICE 06/15/2010 | 40.74               | 18.31    | 18.31   |
|            | 1196144        |           | 10/10/2010          | 09/09/2010 | INVOICE 09/09/2010 | 1213.45             | 1213.45  | 208.09  |
|            | 1210476        |           | 12/10/2010          | 11/12/2010 | INVOICE 11/12/2010 | 1213.45             | 1213.45  |         |
|            | 1353986        |           | 09/10/2012          | 08/28/2012 | INVOICE 08/28/2012 | 1066.36             | 1066.36  |         |
|            | 1504811        |           | 06/10/2014          | 05/23/2014 | INVOICE 05/23/2014 | 1180.03             | 1180.03  |         |
|            | 1680622        |           | 08/10/2016          | 07/21/2016 | INVOICE 07/21/2016 | 693.89              | 693.89   |         |
|            | 1680626        |           | 08/10/2016          | 07/21/2016 | BALANCE FORWARD    | 12759.72            | 12759.72 |         |
|            |                |           |                     |            |                    |                     |          |         |
|            |                |           |                     |            |                    |                     |          |         |
| 1 Limit Di | sbursements To | Amount Av | silable To Disburse |            | #9 Amour           | nt Available To Dis | burse    | 0.00    |

*Note* – Users must have password permission to have the ability to both post payments and disburse those payments (P17, P85). If you need to give a user permission to have the permission setting, please contact your system administrator.